بسمه تعالى

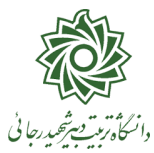

ضمن خیر مقدم به شما دانشجوی عزیز

فرآیند پذیرش نهایی دانشجویان نو ورود مهر ۹۹ از ۱۵ آذر ماه شروع و به تدریج در حال تکمیل شدن می باشد. در صورتی که مراحل پذیرش نهایی شما با موفقیت انجام شده باشد پیامکی با مضمون: «دانشجوی محترم \$ با سلام، به اطلاع می رساند فر آیند پذیرش نهایی شما با موفقیت به اتمام رسید . از این پس با شماره دانشجویی \$ به عنوان نام کاربری و کدملی ده رقمی به عنوان گذرواژه می توانید وارد سامانه آموزشی دانشگاه شوید»

۲- جهت ورود به سیستم آموزشی گلستان www.portal.sru.ac.ir
۲- شماره دانشجویی شما مرکب از اعداد زیر می باشد :

| 499      | ١٧            | ٣    | ١                                   | ••۵                      |      |
|----------|---------------|------|-------------------------------------|--------------------------|------|
| سال ورود | شماره دانشکده | مقطع | دوره(روزانه ۱ /شبانه ۲ /مجازی ۴)    | شماره دانشجو             |      |
|          |               |      | <i>.</i> دانشگاه در پیام رسان سروش: | کانال رسمی معاونت آموزشے | · -٣ |

https://sapp.ir/srttu\_edu

- ۴- جهت دریافت کارت دانشجویی ، بعد از فعال شدن قسمت های اداری دانشگاه ، می بایست حضورا به واحد حراست واقع در طبقه چهارم ساختمان اداری مراجعه فرمایید.
- حتما قبل از انجام هر کاری در صفحه اصلی با کلیک روی لینک «راهنمای فرآیندهای سیستم جامع آموزشی گلستان جهت دانشجویان تحصیلات تکمیلی» راهنماهای نحوه کار با سیستم را مطالعه فرمایید.

| سيستم جامع دانشگ                                                                                     | شگاهی گلستان دانشگاه تربیت دبیرشهیدرجایی                                                                        | S |
|----------------------------------------------------------------------------------------------------|----------------------------------------------------------------------------------------------------|---|
| آمرزش [ بژوهش   مانی و اداری   پیشتوان خدمت   ثبت نام   ارزشیابی   سیستم                             | a de la companya de la companya de la companya de la companya de la companya de la companya de la companya de l | 2 |
| وشعیت گردش کار<br>دانشیر -<br>دانشیر رستهای انگذیرینکی<br>در این این این این این این این این این این | راهناهای بربرهای الشعریان<br>به نام هذا<br>با آرزوی موقیت برای شما داشجویان عزیز                                | ^ |
| ط                                                                                                    | راهنای فرآیندهای سیسّم جامع آموزشی کلستان جیت دانشجویان تحمیلات تکمیلی                                          | > |
| پېرې د ۲۹۹۵ مېرو د ۱۹۹۵ کې د د د د د د د د د د د د د د د د د د                                       |                                                                                                    |   |

-۶- جهت مشاهده وضعیت تحصیلی دانشجو : روی عبارت «اطلاعات جامع دانشجو» کلیک نمایید.

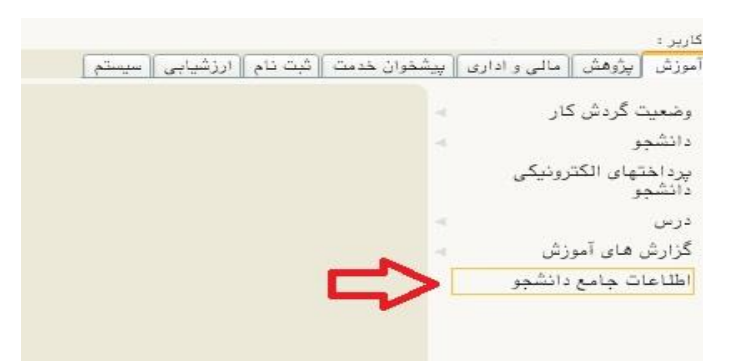

وضعیت تحصیلی شما به صورت «مشغول به تحصیل» می باشد . در صفحه جدید روی عبارت مشخص شده در شکل زیر کلیک نمایید تا از وضعیت دروس و اساتید خود مطلع گردید.

|                                        |                                                                    | 🞯 اطلاعات جامع دانشجو                            |
|----------------------------------------|--------------------------------------------------------------------|--------------------------------------------------|
| ری و شهر سازی                          | <u>شخص</u> دانشکده : دانشکده مهندسی معما                           | شماره دانشجو : ۲                                 |
|                                        | گروه آموزشی : معماری منظر                                          | نام خانوادگی و نام :                             |
|                                        | رشته : مهندسی معماری منظر                                          | تام پدر :                                        |
| d                                      | مقطع و دوره : کارشناسی ارشد روزان                                  | معدل کل :                                        |
|                                        | واحد / مرکز : دانشگاه                                              | واحد گذرانده : ۰.۰۰                              |
| نوع ورود و تسهیل <u>ات</u>             | اخرین وضعیت : <b>ث<u>بت نام نکرده</u><br/>اجازه ثبت نام : دارد</b> | مشروطی کل : ۰ متوالی: ۰ خاص: ۰<br>استاد راهنما : |
| احد حذف رد معدل                        | اخذ شده واحدگذرانده إعلام وا                                       |                                                  |
| تمام شــده شـده ترم متوالی مشروط شهریه | نرم متوالی ترم کل متوالی نشدهٔ ناه                                 | رديف ترم وضع و نوع ترم ن                         |
|                                        |                                                                    | • ۳۹۹۱ ثبت نام نکرده _ عادی                      |
|                                        |                                                                    | 合                                                |

در صورتی که وضعیت تحصیلی شما «ثبت نام نکرده» می باشد ، به معنی آن است که انتخاب واحد شما توسط دانشکده انجام نشده است . جهت بررسی و اصلاح وضعیت ، می بایست با آموزش دانشکده خود تماس بگیرید.

۲- جهت استفاده از امکانات سیستم گلستان ، علاوه بر منو ها شما می توانید از امکان دستر سی سریع که در پایین صفحه اصلی قرار دارد نیز استفاده کنید .

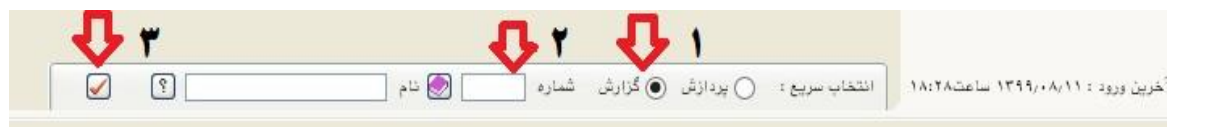

برای این منظور کافیست: ۱- نوع گزارش را انتخاب نموده ، ۲-شماره گزارش را ثبت و ۳-تیک قرمز را کلیک نمایید. با این کار وارد صفحه فیلتر مورد نظر شده و کافیست تا گزارش را مشاهده نمایید. لیست گزار شات و پردازش های مورد نیاز دانشجو در صفحه راهنما موجود می باشد.

| در بررسی پرونده برخی از دانشجویان ، بعضی از مدارک ارسال نشده و یا به اشتباه بارگذاری و ارسال شده است.      | -* |
|----------------------------------------------------------------------------------------------------|----|
| با توجه به شــرايط شــيوع ويروس كرونا و جهت مســاعدت با اين دانشــجويان ، پذيرش نهايي آنها به <b>صورت</b>  |    |
| <b>م شروط</b> به انجام رسیده ولی این دانشجویان می بایست حداکثر تا <b>یکماه آینده</b> نسبت به تکمیل و ارسال |    |
| مجدد مدارک خود اقدام نمایند . بدیهی ا ست در صورت وجود نقص مدرک در پرونده دان شجویی شما ، امکان             |    |
| انجام فرآیند های بعدی آموزشی شما لغو خواهد شد.                                                             |    |

۹- جهت اطلاع از نواقص پرونده خود در پایین صفحه اصلی و از طریق منوی انتخاب سریع از گزارش ۲۲۲ استفاده نمایید. در صفحه فیلتر باز شده ، مرحله تحویل را عدد ۵ انتخاب نموده و روی عبارت مشاهده گزارش کلیک نمایید تا نواقص پرونده شما نمایش داده شود.

|          |          |                       |          | ، کسری مدرک | 🞯 ۲۲۲ _ لیست دانشجویان دارای |
|----------|----------|-----------------------|----------|-------------|------------------------------|
|          |          |                       |          |             | پارامترهای خاص               |
| تا مقدار | از مقدار | عذوان فيلد            | تا مقدار | از مقدار    | عنوان فيلد                   |
| •        | •        | نوع كسرى              | -        | •           | نوع مدرک (۱)                 |
| •        | + 0      | مرحله تحویل 🔰 🔁       |          | ¥           | نوع مدرک (۲)                 |
|          | 1        | تاريخ اعلام به دانشجو | -        | -           | نوع مدرک (۳)                 |
|          |          |                       | _        |             |                              |
|          |          |                       |          |             | 🖉 بيش فرض 🔁 🔁 آ              |

- •1- در صورتی که فرم های پذیرش غیر حضوری را ارسال ننموده اید و یا بدون امضا ارسال شده اند . می بایست از مسیر آموزش/ دانشجو/پذیرش غیر حضوری/گزارش ها/اطلاعات ثبت شده توسط دانشجو در پذیرش غیر حضوری و یا با استفاده از <u>گزارش ۱۸۰۰</u> مجددا فرم ها را دریافت ، پرینت و امضا نموده و ارسال کنید.
- ۱۱- فرهنگیان محترم که فرم تعهد نامه را تکمیل ننموده و یا بدون امضا ارسال نموده اند نیز می بایست فرم مربوطه را با به مراجعه ضمیمه ۱۱ اطلاعیه شماره ۱ پذیرش نهایی موجود در صفحه اصلی سایت دانشگاه به نشانی : www.sru.ac.ir دریافت ، تکمیل ، امضا و ارسال نمایند.
  - **۱۲** جهت مشاهده برنامه هفتگی دانشجو جهت امتحان از گزارش ۷۳ و <u>۷۸</u> استفاده نمایید
    - **۱۳** جهت تغییر رمز عبور از مسیر : سیستم / کاربران / تغییر گذرواژه
- **۱۴- فرآیند بازیابی کلمه عبور** در سامانه گلستان به صورت پیامکی فعال گردیده است. جهت استفاده از این امکان در بخش راهنمای فرآیندهای سیستم ، لینک «راهنمای بازیابی شنا سه کاربری و کلمه عبور» را مطالعه فرمایید.

اداره خدمات رایانه و ثبت نام معاونت آموزشی و تحصیلات تکمیلی